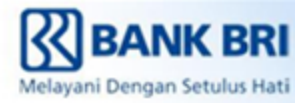

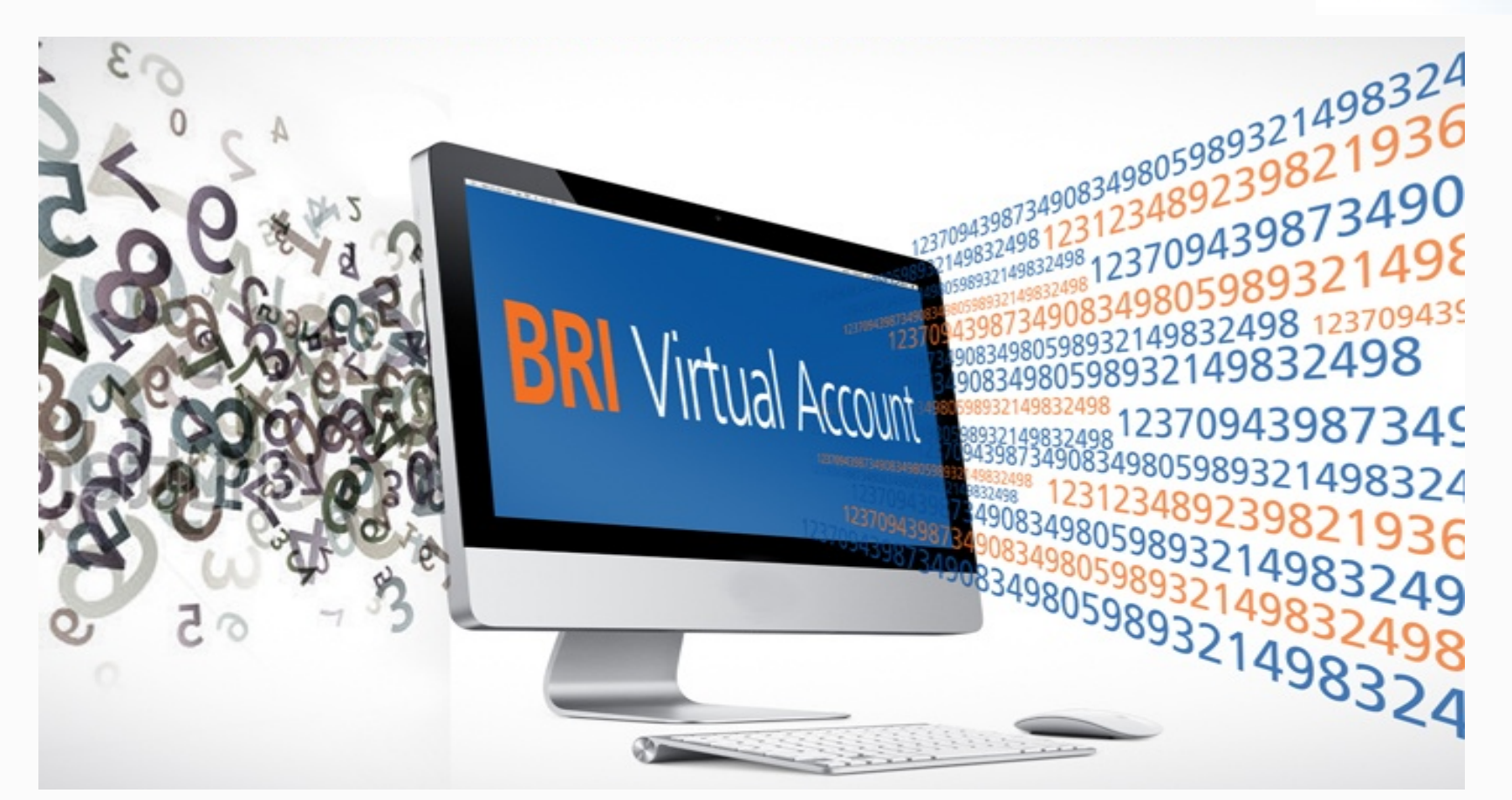

## Tata Cara Pembayaran BRI *Virtual Account* (BRIVA)

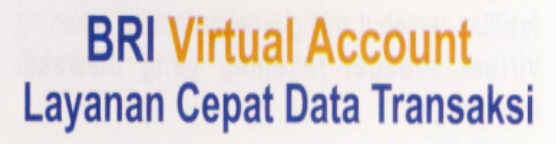

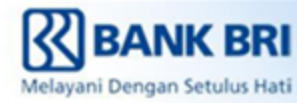

## Menu Informasi BRIVA pada Mobile Banking BRI

#### 1. Masuk kedalam Aplikasi BRI Mobile & pilih Mobile Banking BRI

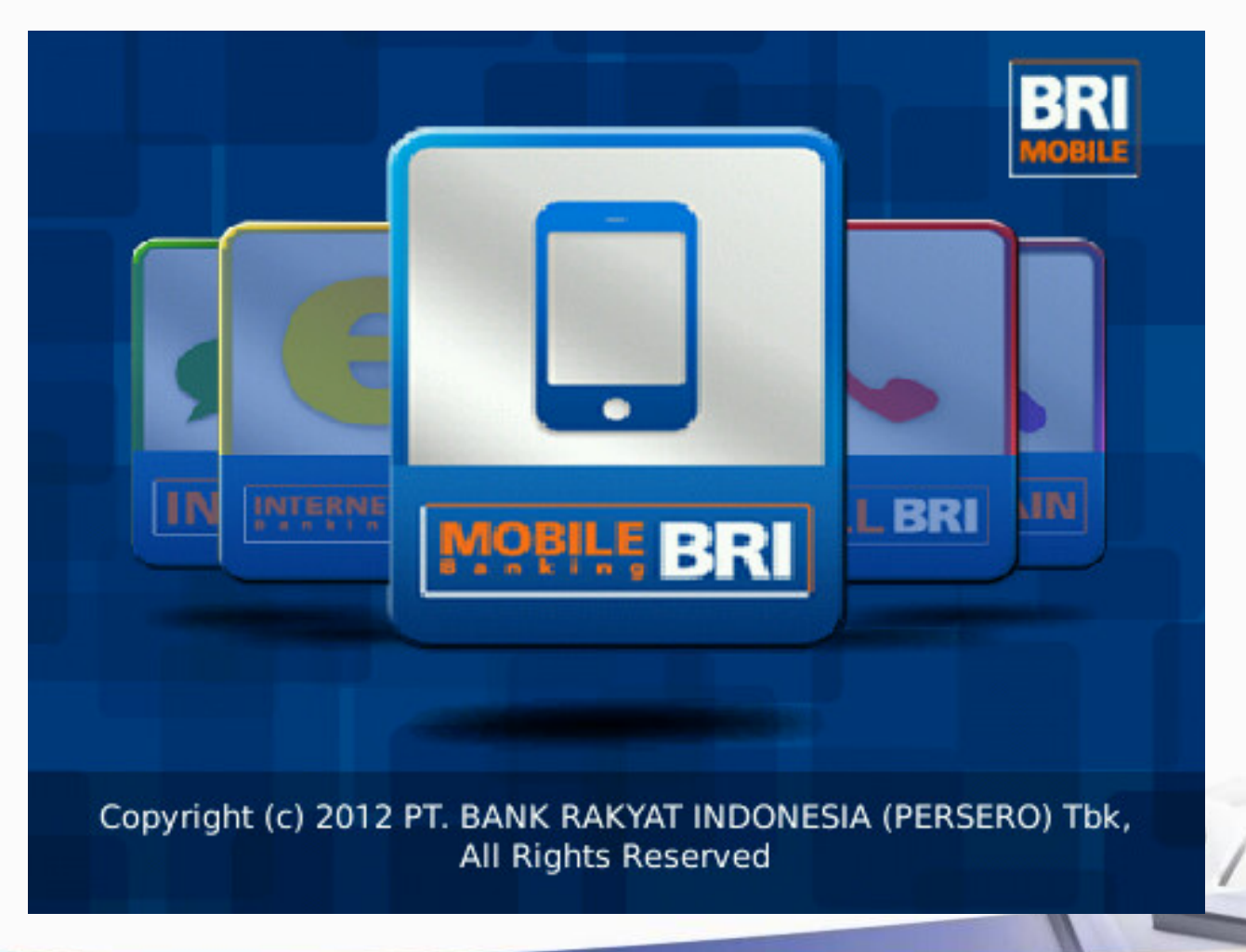

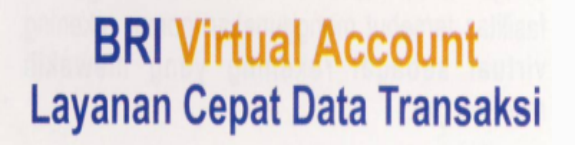

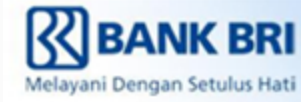

#### 2. Untuk informasi tagihan BRIVA pilih menu info

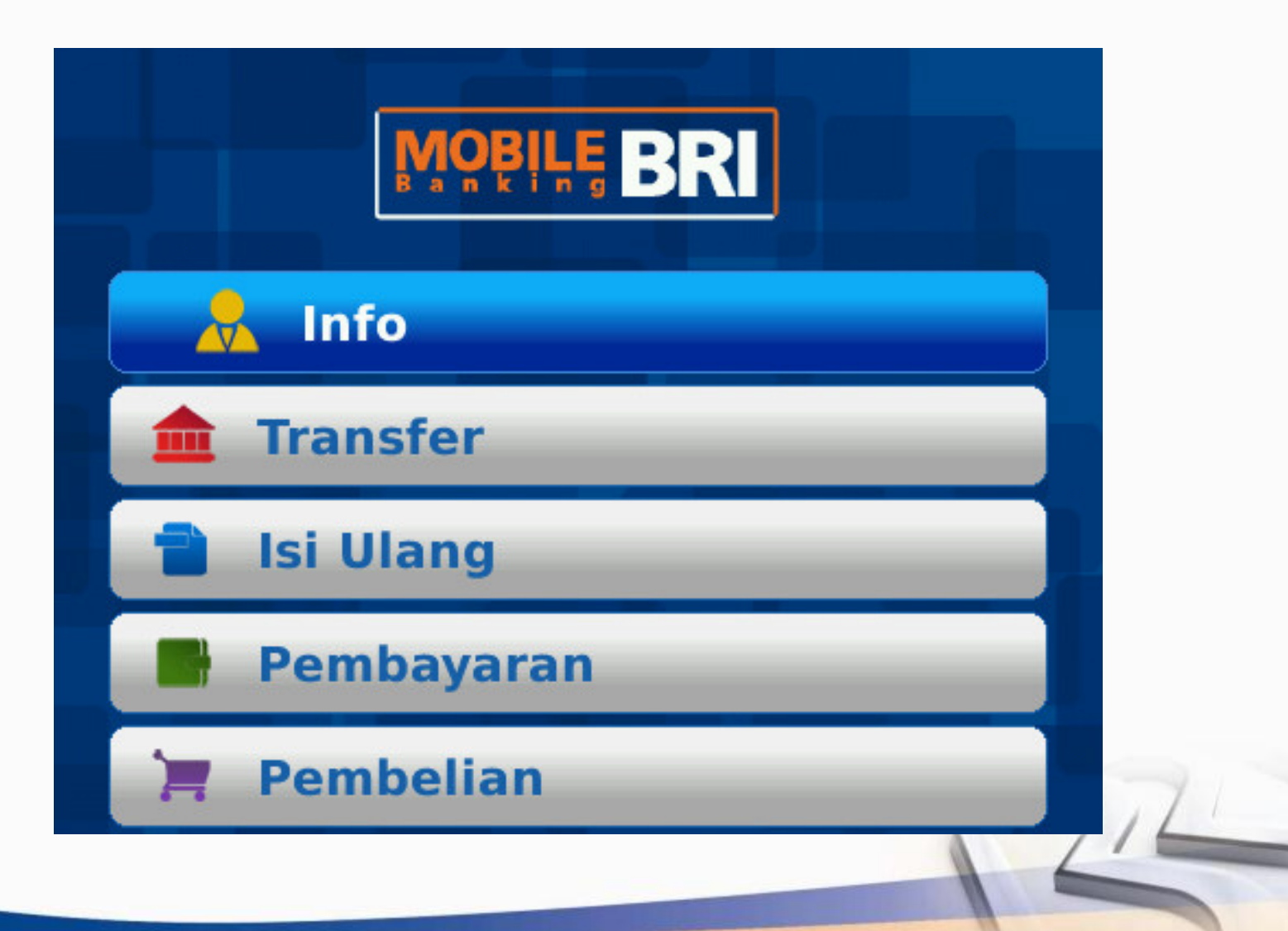

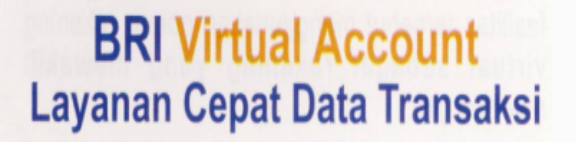

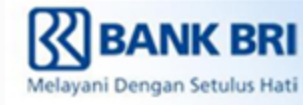

#### 3. Pilih menu info BRIVA

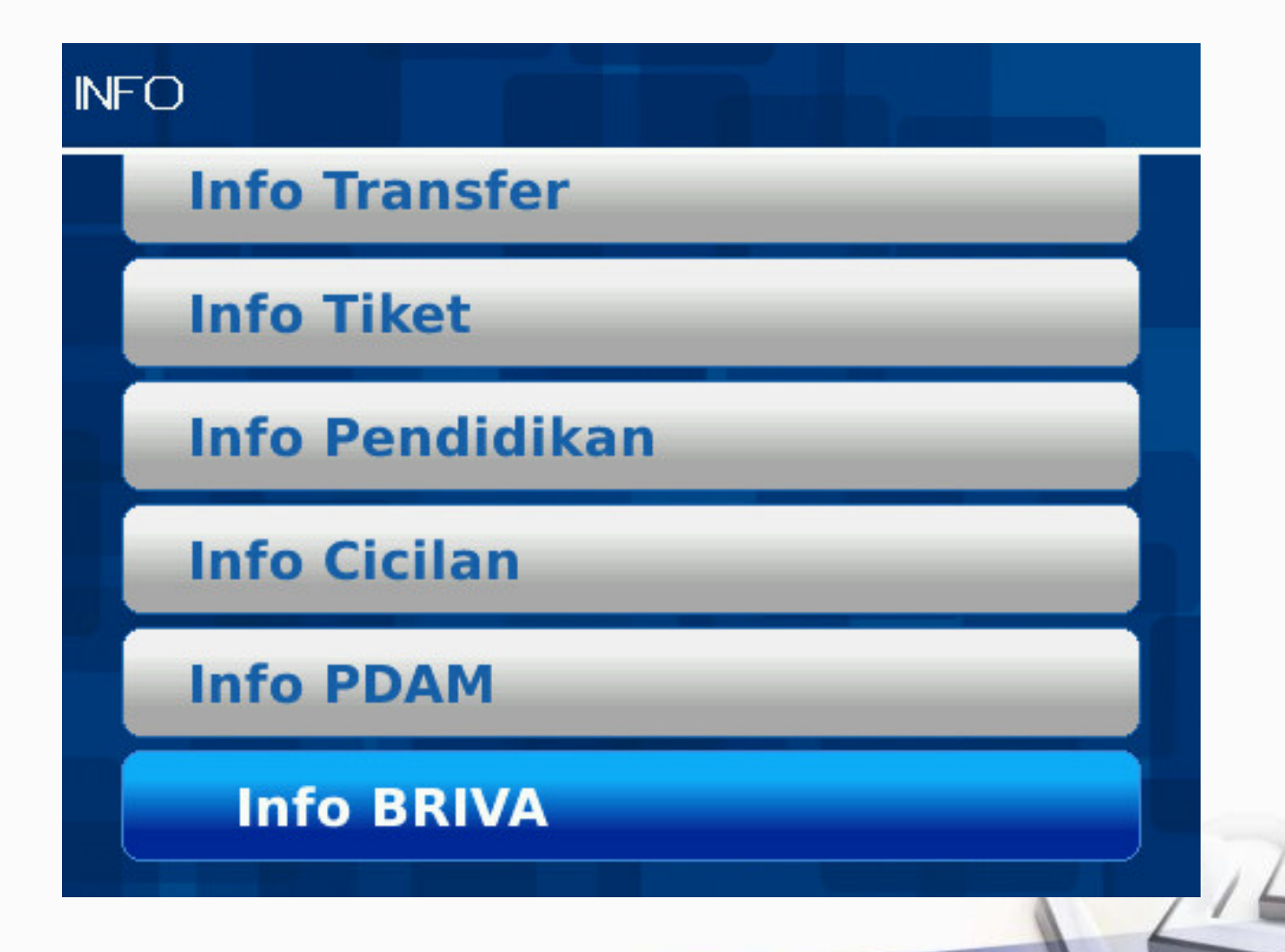

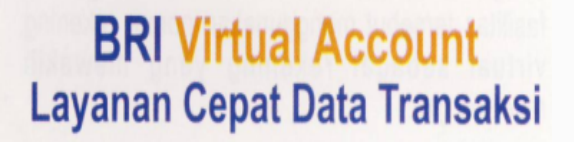

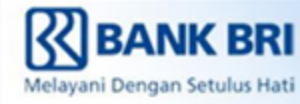

#### 4. Masukan Nomor BRIVA

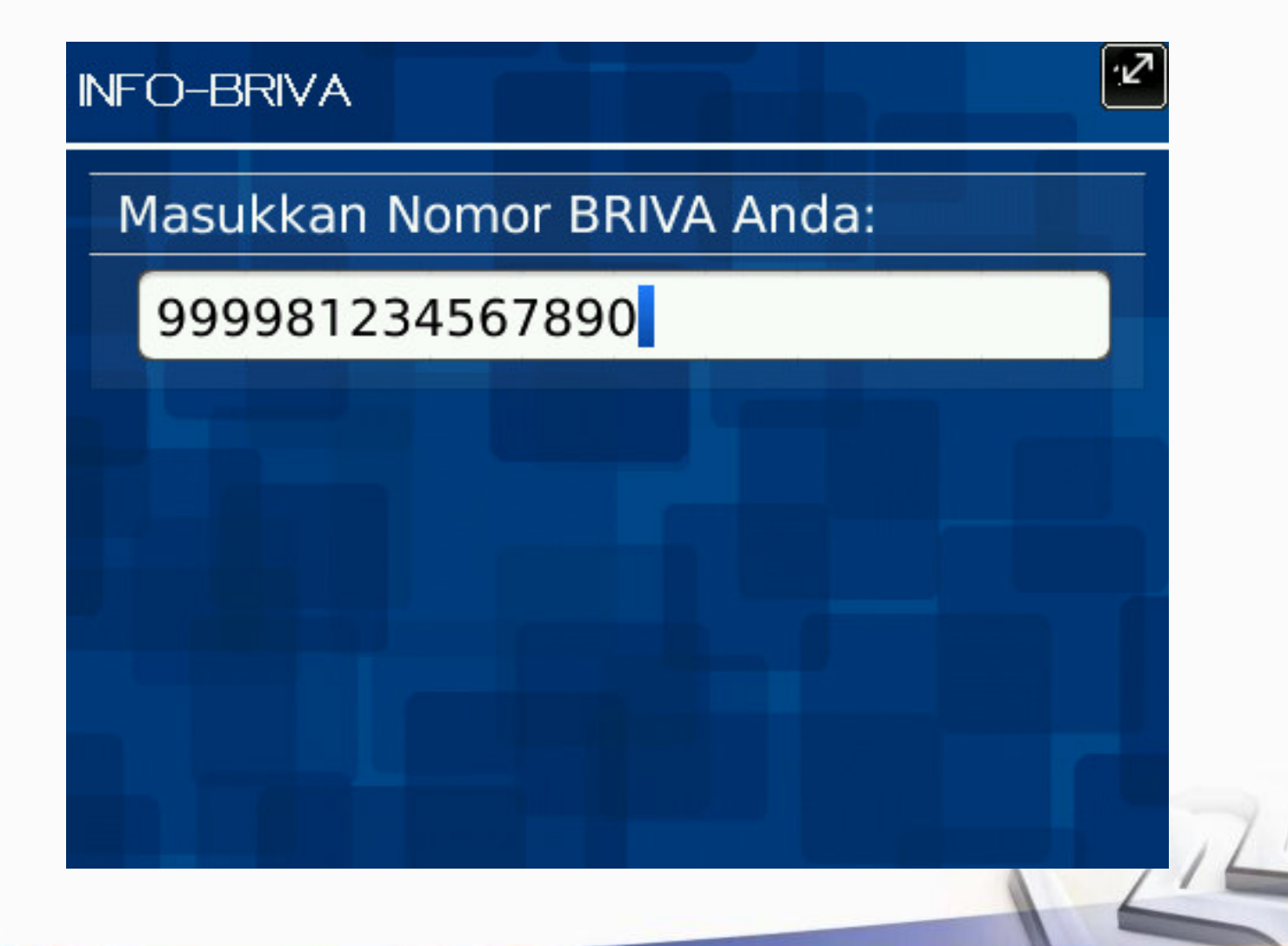

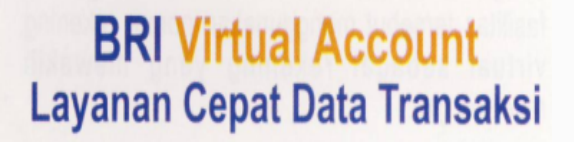

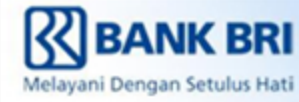

#### 5. Masukan PIN, Kirimkan kemudian tekan Ok

| INFO-BRIVA               | 123 |   |
|--------------------------|-----|---|
| INFO BRV 999981234567890 |     |   |
| Masukkan PIN :           |     |   |
| *****                    |     |   |
|                          |     |   |
|                          |     |   |
|                          |     |   |
|                          |     | 7 |
|                          | L   | 6 |

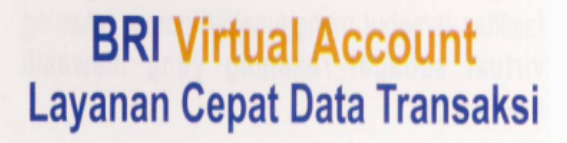

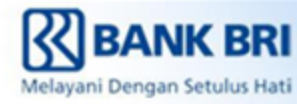

# 6. Selanjutnya nasabah akan mendapatkan notifikasi seperti berikut:

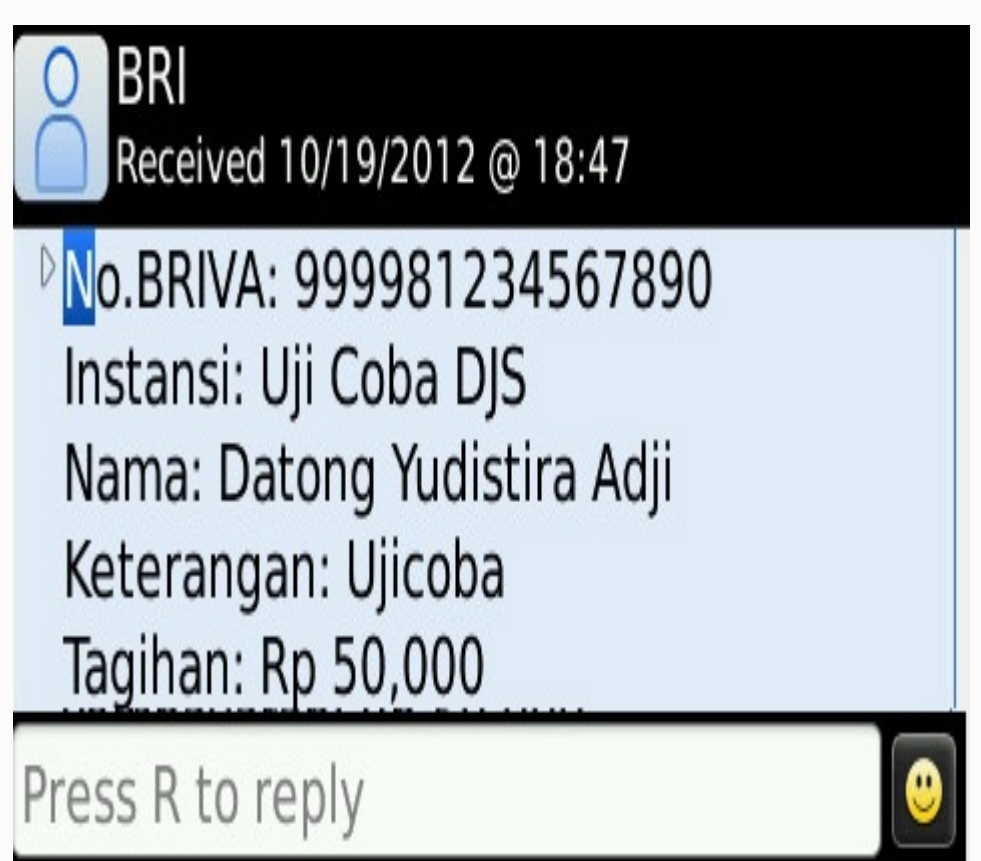

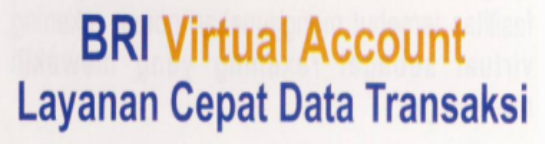

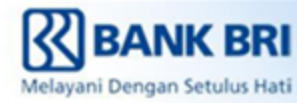

## Menu Pembayaran BRIVA pada Mobile Banking BRI

1. Masuk kedalam Aplikasi BRI Mobile & pilih Mobile Banking BRI

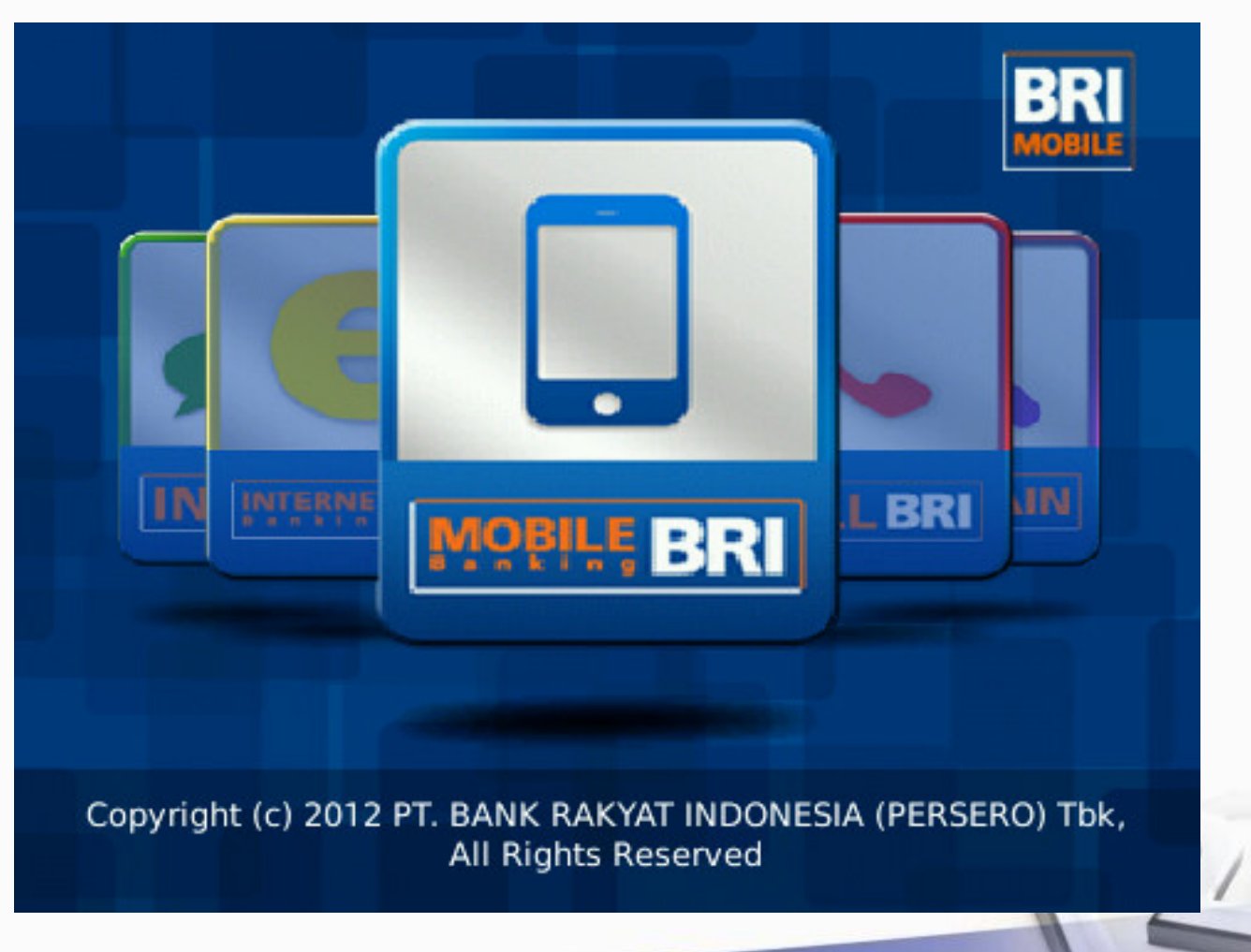

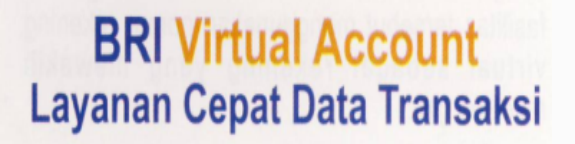

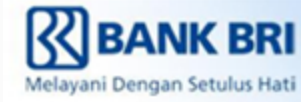

#### 2. Untuk pembayaran tagihan BRIVA pilih menu info

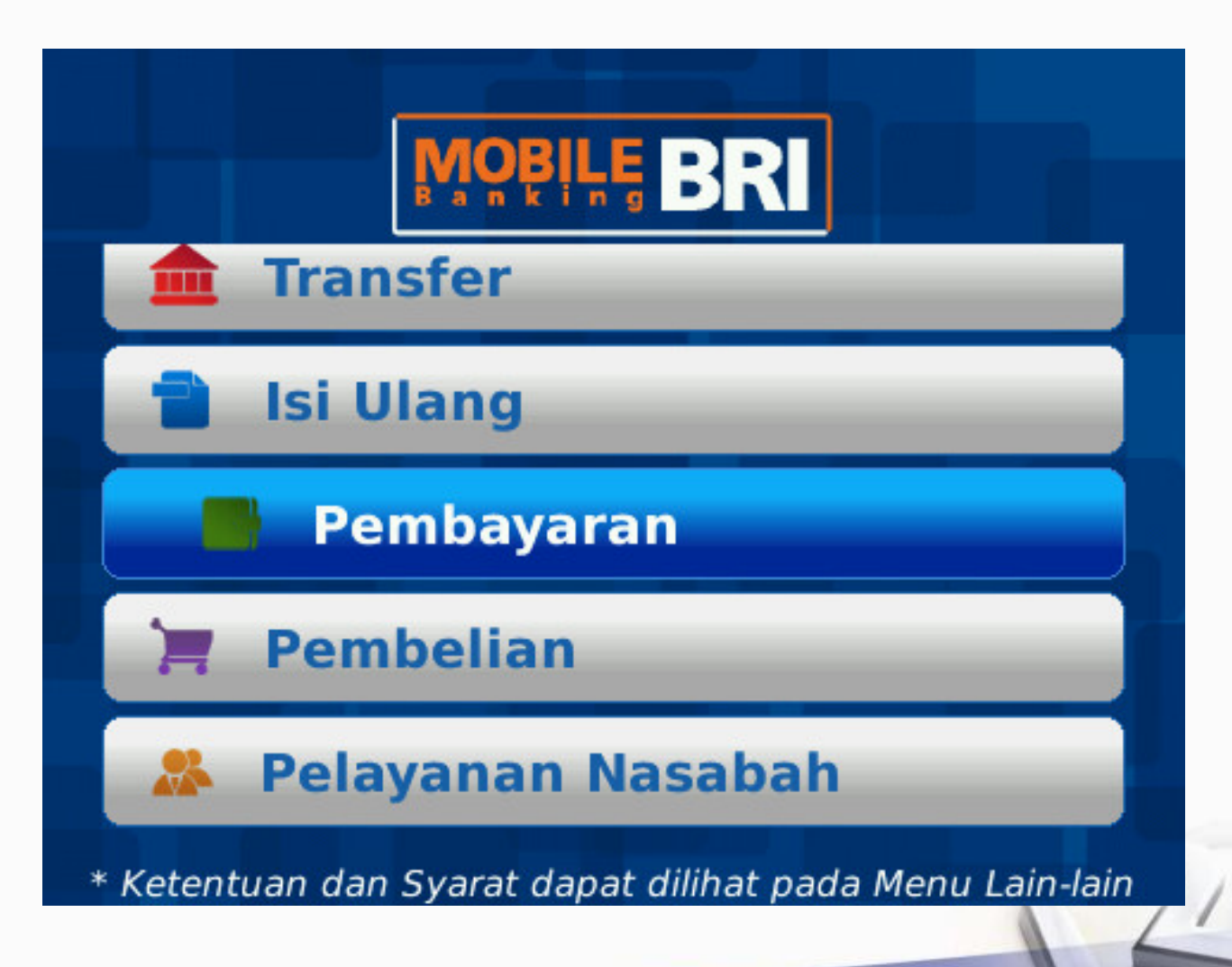

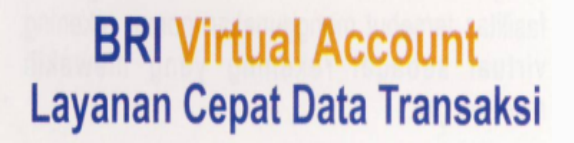

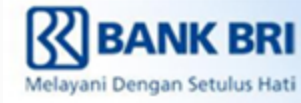

#### 3. Pilih menu Pembayaran BRIVA

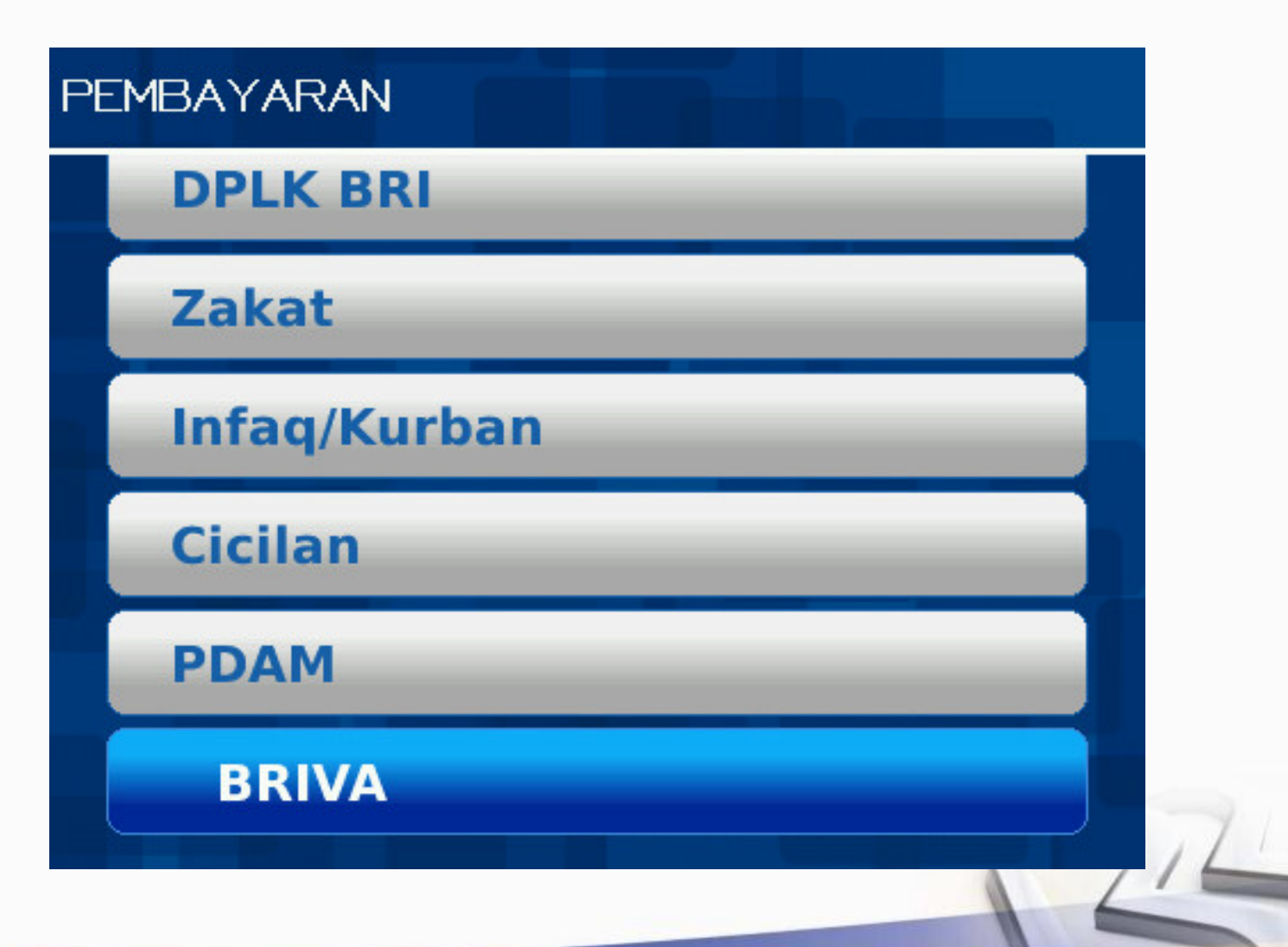

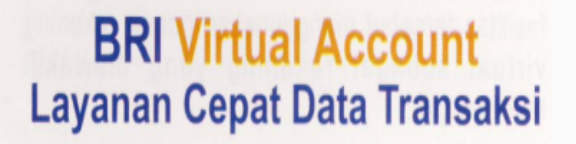

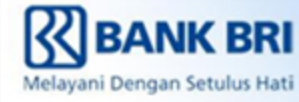

#### 4. Masukan nomor BRIVA dan jumlah Pembayaran

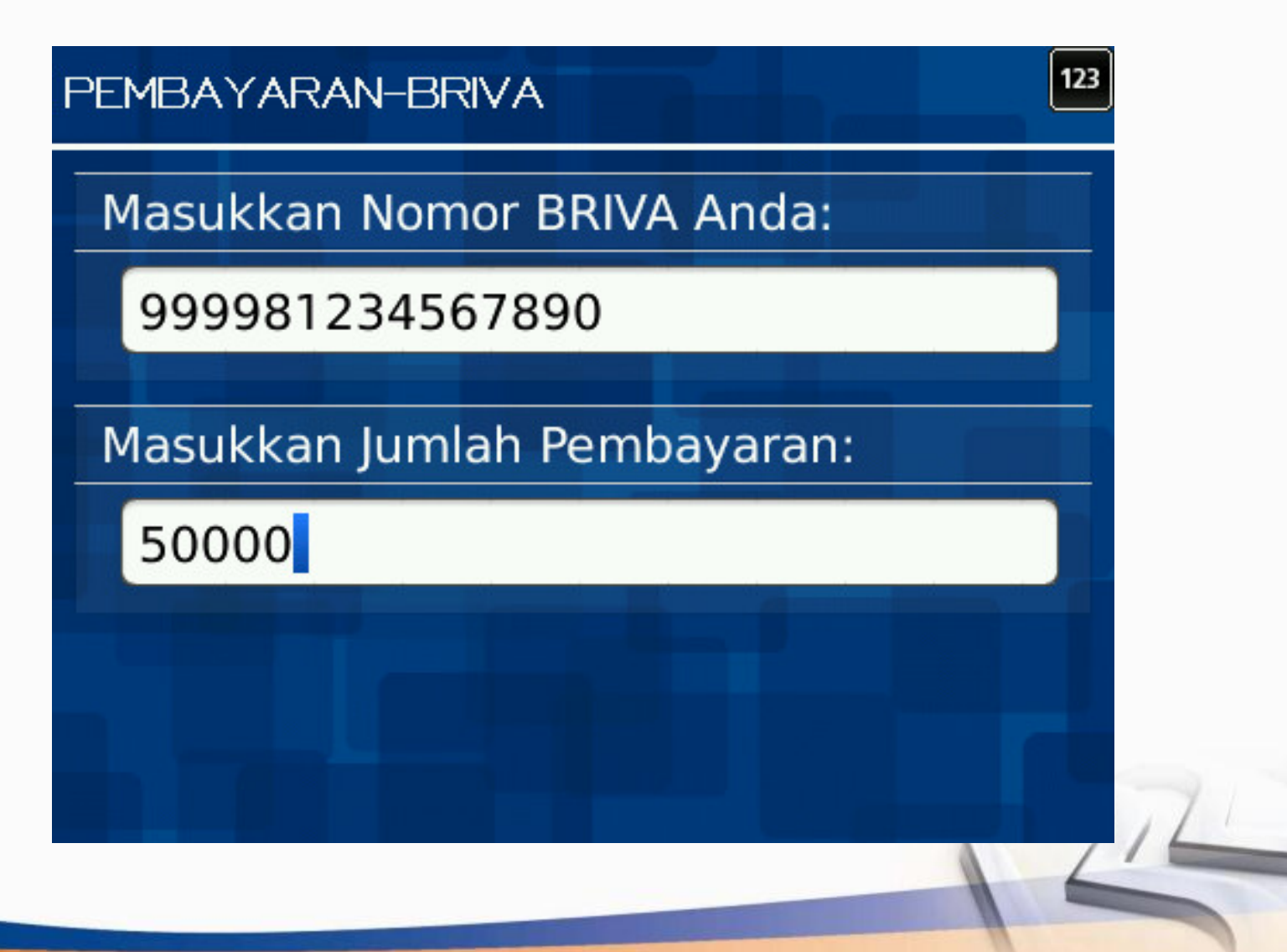

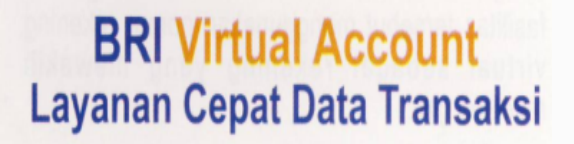

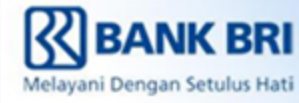

#### 5. Masukan PIN, Kirimkan kemudian tekan Ok

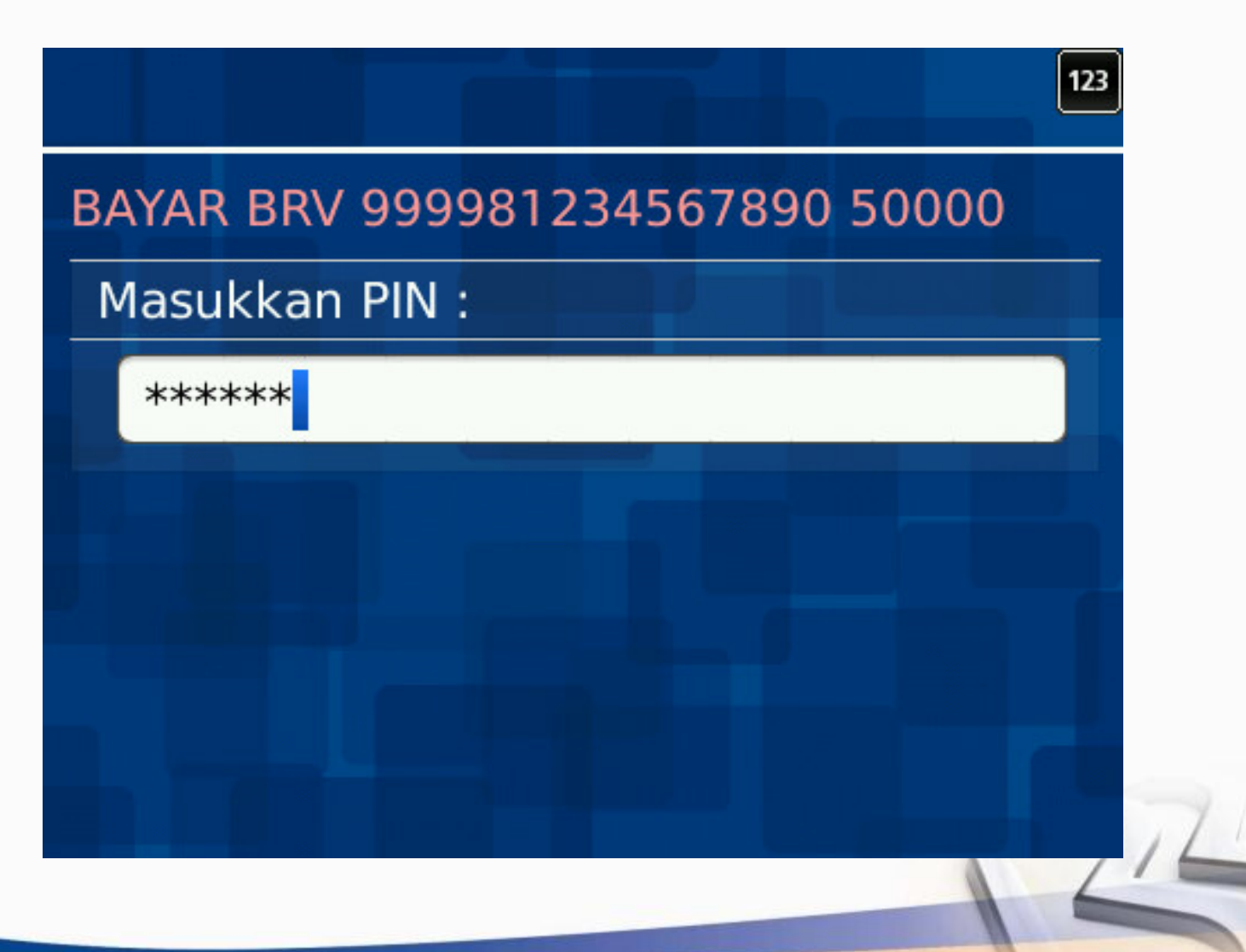

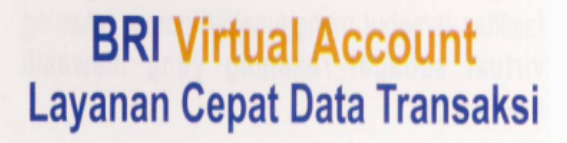

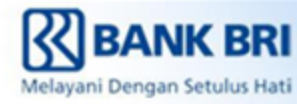

# 6. Selanjutnya nasabah akan mendapatkan notifikasi seperti berikut:

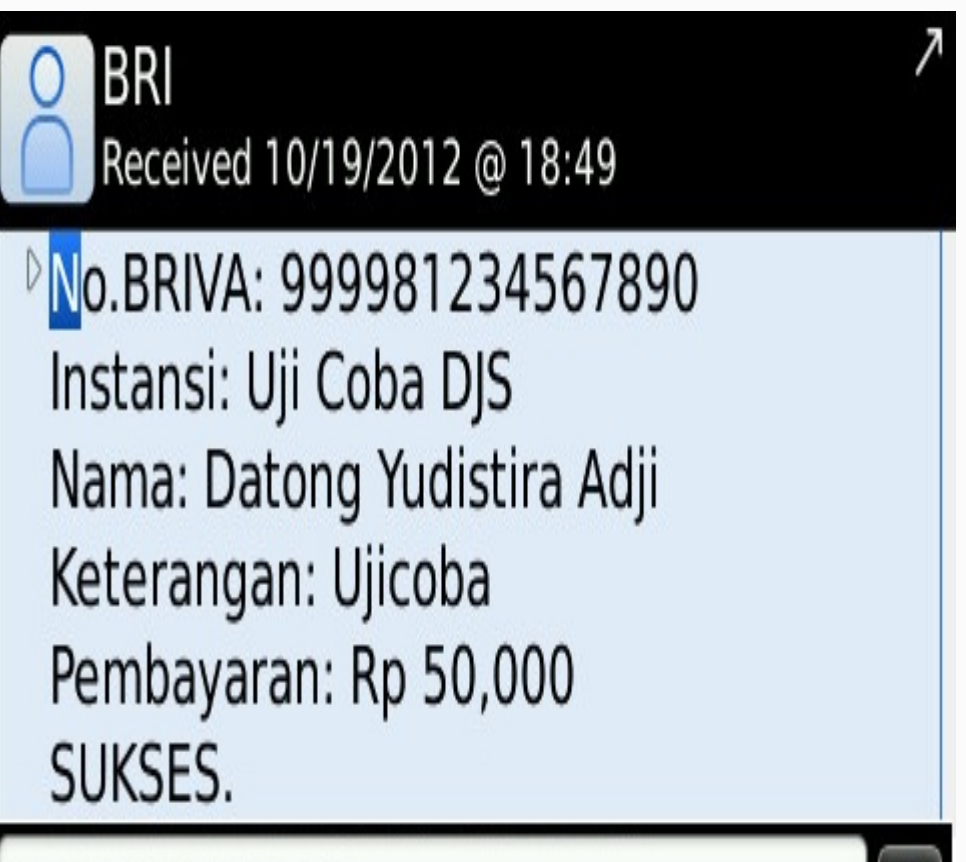

Press R to reply

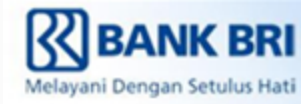

## Pembayaran BRIVA pada Internet Banking BRI 1. Login pada alamat Internet Banking BRI (https://ib.bri.co.id/ib-bri/Login.html)

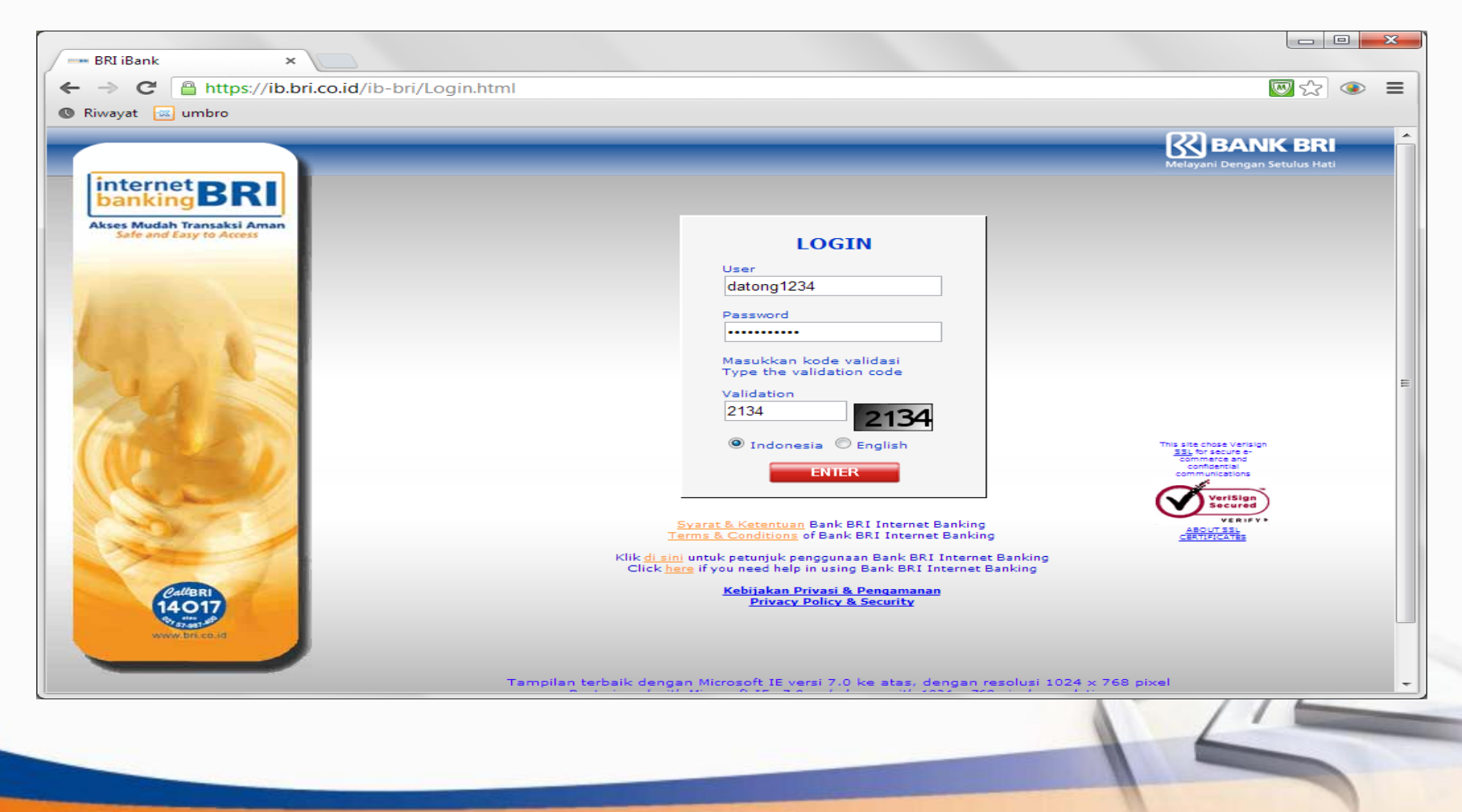

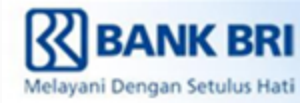

#### 2. Pilih Menu Pembayaran & Pembelian

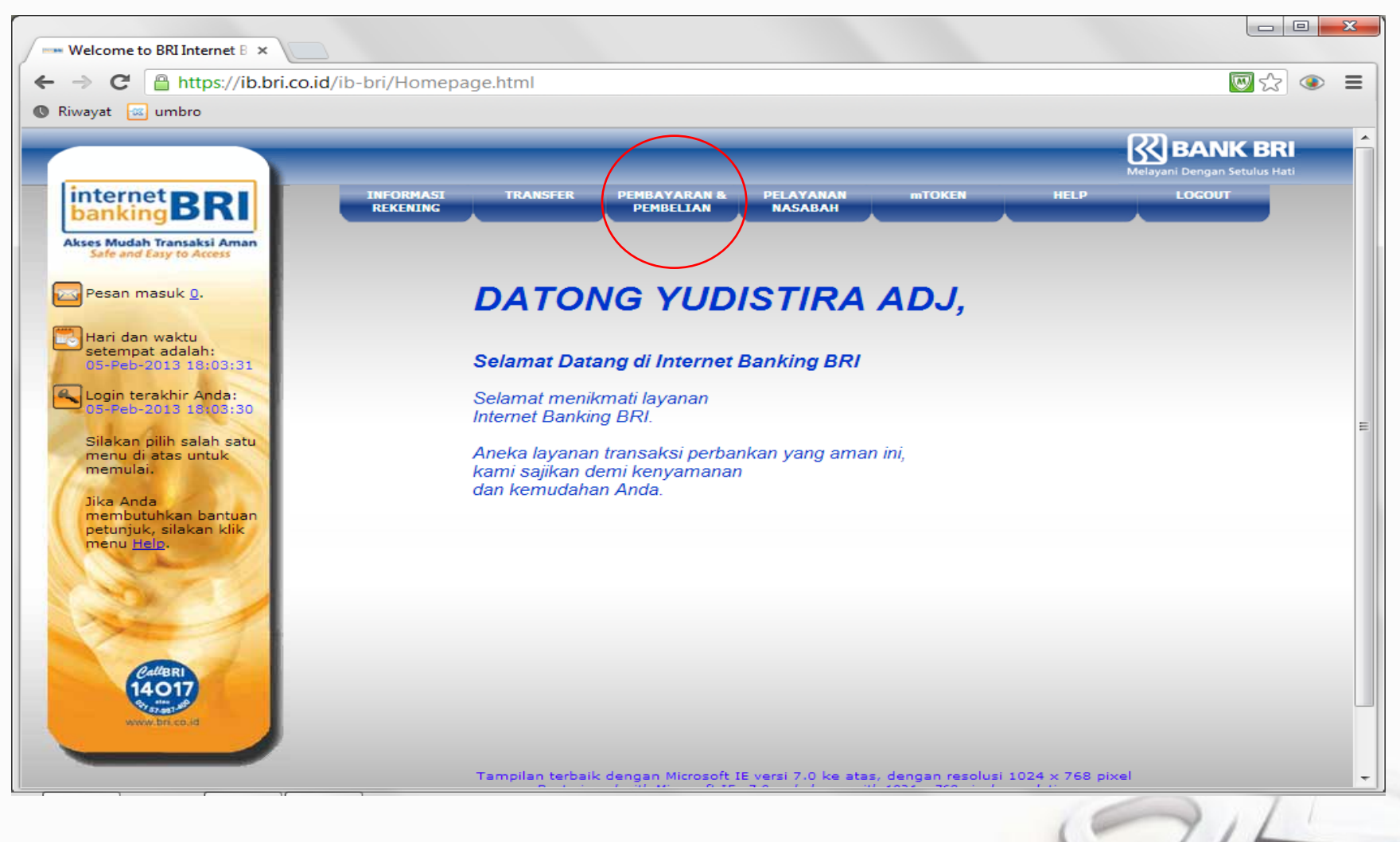

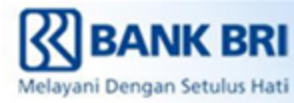

#### 3. Pilih submenu BRIVA

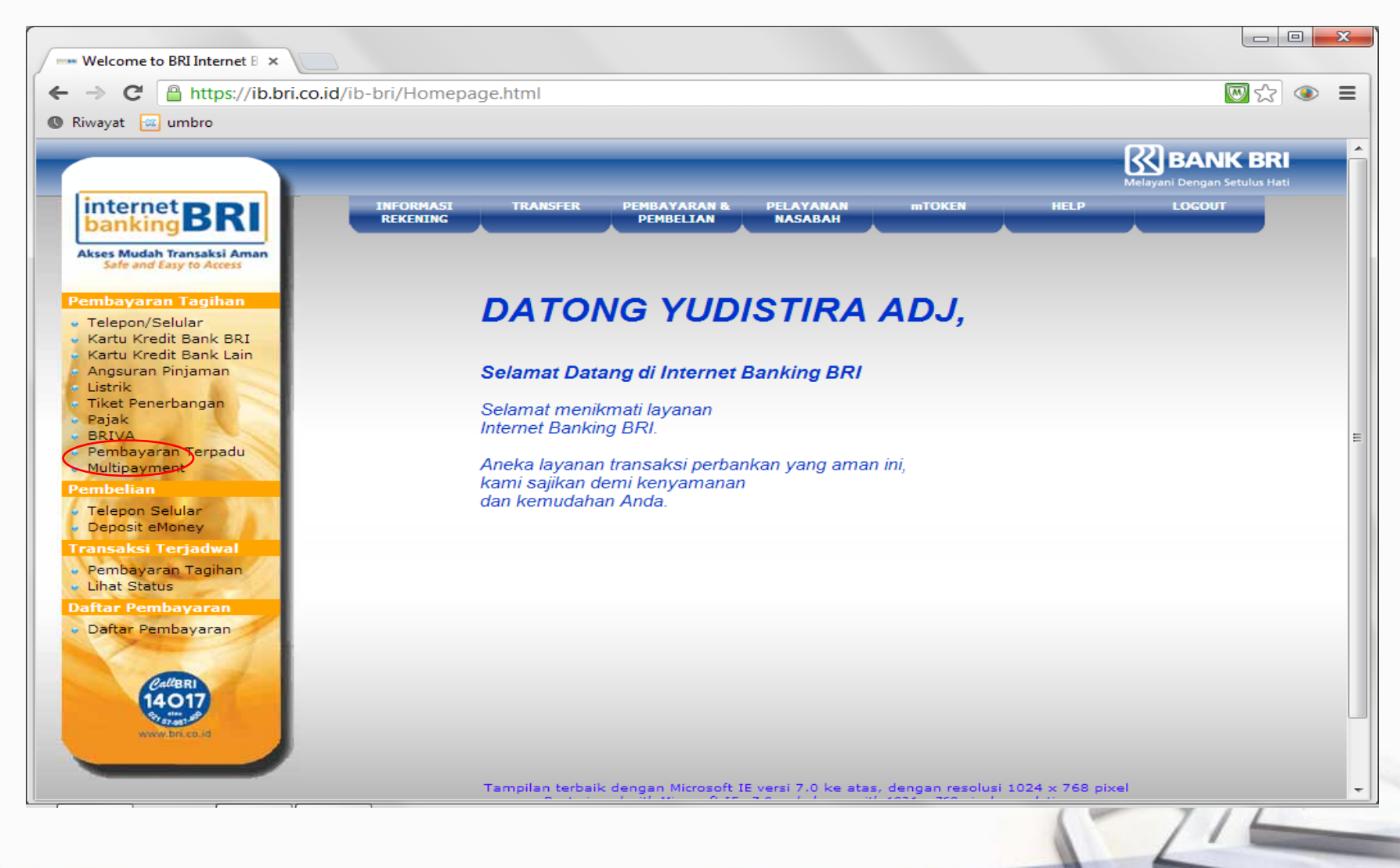

![](_page_16_Picture_1.jpeg)

#### 4. Masukan Nomor BRIVA

| wavat 🐻 umbro                                        | D.Id/Ib-bri/Homepage.ntml                                                                  | <u>8</u> 53 👁               |
|------------------------------------------------------|--------------------------------------------------------------------------------------------|-----------------------------|
| unisio                                               |                                                                                            |                             |
|                                                      | Melayani Dengan S                                                                          | <b>K BRI</b><br>etulus Hati |
| internet<br>banking<br>BRI                           | INFORMASI TRANSFER PEMBAYARAN & PELAYANAN mTOKEN HELP LOGOUT<br>REKENING PEMBELIAN NASABAH |                             |
| kses Mudah Transaksi Aman<br>Safe and Easy to Access |                                                                                            |                             |
|                                                      | PEMBAYARAN BRIVA<br>05-PEB-2013 17:57:20                                                   |                             |
| mbayaran Tagihan                                     |                                                                                            |                             |
| Kartu Kredit Bank BRI                                | στηςταν σεμαχασαν                                                                          |                             |
| Kartu Kredit Bank Lain                               |                                                                                            |                             |
| Listrik                                              | Dari Rekening : 093401003616502 (BritAma / IDR ) 💌                                         |                             |
| Tiket Penerbangan                                    | Untuk Pembayaran                                                                           |                             |
| BRIVA                                                | ◎ Pilih Dari Daftar Anda : Pilih Salah Satu -                                              |                             |
| Pembayaran Terpadu                                   | Isi Kode Bayar                                                                             |                             |
| mbelian                                              | Kode Bayar : 999991234567890                                                               |                             |
| Telepon Selular                                      | 🔲 Klik di sini untuk menyimpan Kode Bayar ke daftar anda                                   |                             |
| Deposit eMoney                                       | Simpan dengan sebutan/nama :                                                               |                             |
| ansaksi Terjadwal                                    |                                                                                            |                             |
| Lihat Status                                         | Hapus Batal Kirim                                                                          |                             |
| ftar Pembayaran                                      |                                                                                            |                             |
| Daftar Pembayaran                                    |                                                                                            |                             |
|                                                      |                                                                                            |                             |
| CallBRI                                              |                                                                                            |                             |
| 14017                                                |                                                                                            |                             |
| www.bri.co.id                                        |                                                                                            |                             |
|                                                      |                                                                                            |                             |

![](_page_17_Picture_1.jpeg)

#### 5. Kemudian akan muncul konfirmasi data BRIVA, Lalu masukan jumlah pembayaran (untuk open payment)

| ← → C A https://ib.bri.co.                                                                                                    |                                                                                                    |                                                                                     |                             |
|----------------------------------------------------------------------------------------------------|----------------------------------------------------------------------------------------------------|-------------------------------------------------------------------------------------|-----------------------------|
| 🕲 Riwayat 🚾 umbro                                                                                                    |                                                                                                    |                                                                                     |                             |
| internet BRI                                                                                                    | INFORMASI TRANSFER<br>REKENING                                                                                                    | R PEMBAYARAN & PELAYANAN mTOKEN HELP<br>PEMBELIAN NASABAH                           | Elayani Dengan Setulus Hati |
| Akses Mudah Transaksi Aman<br>Safe and Easy to Access<br>Pembayaran Tagihan                                                                                                    |                                                                                                    | PEMBAYARAN BRIVA<br>05-PEB-2013 17:59:37                                            |                             |
| <ul> <li>Telepon/Selular</li> <li>Kartu Kredit Bank BRI</li> <li>Kartu Kredit Bank Lain</li> <li>Angsuran Pinjaman</li> <li>Listrik</li> <li>Tiket Penerbangan</li> <li>Pajak</li> <li>BRIVA</li> <li>Pembayaran Terpadu</li> <li>Multipayment</li> </ul> Pembelian <ul> <li>Telepon Selular</li> <li>Deposit eMoney</li> </ul> Transaksi Terjadwal <ul> <li>Pembayaran Tagihan</li> <li>Lihat Status</li> </ul> Daftar Pembayaran <ul> <li>Daftar Pembayaran</li> </ul> | KONFIRMASI DA<br>Dari Rekening<br>Kode Bayar<br>Institusi<br>Nama Pelanggan<br>Keterangan<br>Jumlah Pembayaran<br>Kembali Hapus Kirim | <pre>x T A</pre>                                                                    | E                           |
|                                                                                                    | Tampilan tert                                                                                                    | baik dengan Microsoft IE versi 7.0 ke atas, dengan resolusi 1024 $\times$ 768 pixel | -                           |
|                                                                                                    |                                                                                                    | 10                                                                                  | 211                         |

![](_page_18_Picture_1.jpeg)

#### 6. Lalu masukan password dan mToken, dan tekan Kirim

![](_page_18_Picture_3.jpeg)

![](_page_19_Picture_1.jpeg)

#### 7. Kemudian akan muncul Pesan bahwa transaksi sukses Untuk mencetak bukti transaksi, tekan tombol Cetak

|                           |                                                   |                                                                                  | Melayani Dengan Setulus Hati |
|---------------------------|---------------------------------------------------|----------------------------------------------------------------------------------|------------------------------|
| internet BRI              | INFORMASI TR<br>REKENING                          | ANSFER PEMBAYARAN & PELAYANAN MTOKEN HELP                                        | LOGOUT                       |
| kses Mudah Transaksi Aman |                                                   |                                                                                  |                              |
|                           |                                                   | PEMBAYARAN BRIVA                                                                 |                              |
| mbayaran Tagihan          |                                                   | 05-FEB-2015 10:02:07                                                             |                              |
| Telepon/Selular           |                                                   |                                                                                  |                              |
| Kartu Kredit Bank BRI     | REFERENSI /                                       | ANDA                                                                             |                              |
| Angeuran Pinjaman         |                                                   |                                                                                  |                              |
| Listrik                   | Transaksi anda telah di<br>untuk digunakan anabil | terima. Harap catat <b>No. Referensi</b> anda<br>la ada pertanyaan atau masalah. |                              |
| Tiket Penerbangan         | enter eigeneter epeen                             |                                                                                  |                              |
| Pajak                     | No. Referensi                                     | 200041826386                                                                     |                              |
| BRIVA                     | Dari Rekening                                     | : 09340103616502 BritAma / IDR                                                   |                              |
| Pembayaran Terpadu        | Kode Bayar                                        | :999991234567890                                                                 |                              |
| Multipayment              | Institusi                                         | : Uii Coba DJS                                                                   |                              |
| mbelian                   | Nama Pelanggan                                    | : Datong Yudistira Adii                                                          |                              |
| Telepon Selular           | Keterangan                                        | : Ujicoba                                                                        |                              |
| Deposit eMoney            | Jumlah Pembayaran                                 | : IDR 1,00                                                                       |                              |
| Seposit choiley           | Admin Bank                                        | : IDR 0,00                                                                       |                              |
| ansaksi Terjadwai         | Total Bayar                                       | : IDR 1,00                                                                       |                              |
| Pembayaran Tagihan        | Tanggal Pembayaran                                | : Selasa, 05 Pebruari 2013 18:02:06                                              |                              |
| Lihat Status              | Jenis Pembayaran                                  | : Pembayaran Segera                                                              |                              |
| ftar Pembayaran           | Silakan simpan resi ini s                         | sebagai bukti transaksi yang sah                                                 |                              |
| Daftar Pembayaran         |                                                   |                                                                                  |                              |
|                           |                                                   |                                                                                  |                              |
|                           | Tutup Cetak                                       |                                                                                  |                              |
| PallBRI                   |                                                   |                                                                                  |                              |
| 14017                     |                                                   | ·                                                                                |                              |
| By alter all              |                                                   |                                                                                  |                              |
| www.bri.co.id             |                                                   |                                                                                  |                              |
|                           |                                                   |                                                                                  |                              |
|                           |                                                   |                                                                                  |                              |
|                           |                                                   |                                                                                  |                              |

![](_page_20_Picture_1.jpeg)

### Pembayaran BRIVA pada ATM BRI

Masukan Kartu ATM BRI

![](_page_20_Figure_4.jpeg)

![](_page_21_Picture_1.jpeg)

![](_page_21_Picture_2.jpeg)

#### PILIH BAHASA YANG DIINGINKAN

![](_page_21_Figure_4.jpeg)

![](_page_22_Picture_1.jpeg)

![](_page_22_Picture_2.jpeg)

#### TEKAN LANJUTKAN

![](_page_22_Figure_4.jpeg)

![](_page_22_Picture_5.jpeg)

![](_page_22_Picture_6.jpeg)

![](_page_22_Picture_7.jpeg)

![](_page_22_Picture_8.jpeg)

![](_page_23_Picture_1.jpeg)

![](_page_23_Picture_2.jpeg)

#### Masukan PIN Kartu ATM BRI

![](_page_23_Figure_4.jpeg)

![](_page_24_Picture_1.jpeg)

![](_page_24_Figure_2.jpeg)

#### Selanjutnya tekan "TRANSAKSI LAIN"

![](_page_24_Figure_4.jpeg)

![](_page_25_Picture_1.jpeg)

![](_page_25_Figure_2.jpeg)

![](_page_25_Figure_3.jpeg)

![](_page_26_Picture_1.jpeg)

![](_page_26_Figure_2.jpeg)

![](_page_26_Figure_3.jpeg)

![](_page_27_Picture_1.jpeg)

![](_page_27_Figure_2.jpeg)

![](_page_28_Picture_0.jpeg)

![](_page_28_Picture_1.jpeg)

![](_page_28_Picture_2.jpeg)

Layar akan menampilkan perintah untuk memasukkan Nomor BRIVA Pelanggan (maksimum 15 Digit)

![](_page_28_Figure_4.jpeg)

![](_page_29_Picture_0.jpeg)

![](_page_29_Picture_1.jpeg)

![](_page_29_Picture_2.jpeg)

#### Masukkan Nomor BRIVA Pelanggan (maksimun 15 digit)

![](_page_29_Figure_4.jpeg)

![](_page_30_Picture_1.jpeg)

![](_page_30_Picture_2.jpeg)

Sistem akan memverifikasi data yang dimasukkan pelanggan seperti tampak pada layar. Jika pelanggan sudah meyakini data yang ditampilkan layar telah sesuai maka tekan "YA" untuk memproses pembayaran

![](_page_30_Figure_4.jpeg)

![](_page_31_Picture_0.jpeg)

![](_page_31_Picture_1.jpeg)

![](_page_31_Picture_2.jpeg)

Transaksi BRIVA untuk pembayaran tagihan pelanggan Perusahaan melalui ATM BRI telah berhasil dilaksanakan

![](_page_31_Figure_4.jpeg)

![](_page_32_Picture_1.jpeg)

## Pembayaran BRIVA pada MINI ATM BRI

![](_page_32_Picture_3.jpeg)

## Pilih Menu Mini ATM

![](_page_33_Picture_1.jpeg)

![](_page_33_Figure_2.jpeg)

## Pilih Menu Pembayaran

![](_page_34_Picture_1.jpeg)

![](_page_34_Picture_2.jpeg)

## Pilih Menu BRIVA

![](_page_35_Picture_1.jpeg)

![](_page_35_Picture_2.jpeg)

## Swipe Kartu ATM

![](_page_36_Picture_1.jpeg)

![](_page_36_Figure_2.jpeg)

## Masukkan No BRIVA

![](_page_37_Picture_1.jpeg)

# PENBAYARAN BRIVA 5221841050872240 ENTER PIN: \* \* \* \* \* \* **iCT220**

## Masukkan PIN ATM

![](_page_38_Picture_1.jpeg)

## Menu Konfirmasi

82 Briva omor 99981234567890 ama Institusi : Uji Coba DJS LANJUT BATAL **ICT220** 

![](_page_39_Picture_1.jpeg)

![](_page_39_Picture_2.jpeg)

## Menu Konfirmasi

![](_page_40_Picture_1.jpeg)

![](_page_40_Picture_2.jpeg)

## Menu Konfirmasi

![](_page_41_Picture_1.jpeg)

![](_page_41_Picture_2.jpeg)

## Cetak Struk Pembayaran BRIVA

![](_page_42_Picture_1.jpeg)

![](_page_42_Figure_2.jpeg)

## Struk Bukti Pembayaran BRIVA

![](_page_43_Picture_1.jpeg)

## Pembayaran BRIVA pada ATM BCA

Setelah masukan kartu ATM dan meng-inputkan PIN, selanjutnya Tekan "TRANSAKSI LAINNYA"

![](_page_43_Figure_4.jpeg)

![](_page_44_Picture_1.jpeg)

![](_page_44_Picture_2.jpeg)

#### Tekan MENU "TRANSFER"

![](_page_44_Figure_4.jpeg)

![](_page_45_Picture_1.jpeg)

![](_page_45_Figure_2.jpeg)

#### PILIH MENU "KE REK BANK LAIN"

![](_page_45_Figure_4.jpeg)

![](_page_46_Picture_1.jpeg)

![](_page_46_Picture_2.jpeg)

#### MASUKAN "KODE BANK" (CATATAN: KODE BANK BRI : 002)

![](_page_46_Figure_4.jpeg)

![](_page_47_Picture_1.jpeg)

![](_page_47_Picture_2.jpeg)

#### **KETIK "002", LALU TEKAN "BENAR"**

![](_page_47_Figure_4.jpeg)

![](_page_48_Picture_0.jpeg)

![](_page_48_Picture_1.jpeg)

![](_page_48_Figure_2.jpeg)

![](_page_48_Figure_3.jpeg)

![](_page_49_Picture_0.jpeg)

![](_page_49_Picture_1.jpeg)

![](_page_49_Picture_2.jpeg)

#### JIKA SUDAH MEMASUKAN NOMINAL TAGIHAN, LALU TEKAN "BENAR"

![](_page_49_Figure_4.jpeg)

![](_page_50_Picture_0.jpeg)

![](_page_50_Picture_1.jpeg)

![](_page_50_Picture_2.jpeg)

#### Masukkan Nomor BRIVA ANDA (maksimun 15 digit)

![](_page_50_Figure_4.jpeg)

![](_page_51_Picture_0.jpeg)

![](_page_51_Picture_1.jpeg)

![](_page_51_Picture_2.jpeg)

#### JIKA SUDAH DIKETIKAN NOMOR BRIVA, LALU TEKAN "BENAR"

![](_page_51_Figure_4.jpeg)

![](_page_52_Picture_1.jpeg)

![](_page_52_Picture_2.jpeg)

#### PILIH DARI REKENING APA AKAN DIDEBET

![](_page_52_Figure_4.jpeg)

![](_page_53_Picture_1.jpeg)

![](_page_53_Picture_2.jpeg)

Sistem akan memverifikasi data yang dimasukkan pelanggan seperti tampak pada layar. Jika pelanggan sudah meyakini data yang ditampilkan layar telah sesuai maka tekan "BENAR" untuk memproses pembayaran

![](_page_53_Picture_4.jpeg)

![](_page_54_Picture_0.jpeg)

![](_page_54_Picture_1.jpeg)

![](_page_54_Picture_2.jpeg)

## Transaksi BRIVA untuk pembayaran tagihan pelanggan Perusahaan melalui ATM telah berhasil dilaksanakan

![](_page_54_Figure_4.jpeg)

![](_page_55_Picture_1.jpeg)

![](_page_55_Picture_2.jpeg)

#### SELANJUTNYA AKAN KELUAR RECEIPT / STRUK ATM YANG MENJADI BUKTI PEMBAYARAN BRIVA SUDAH BERHASIL DILAKUKAN

![](_page_56_Picture_0.jpeg)

![](_page_56_Picture_1.jpeg)

И...